## 不在者投票オンライン申請の手順について

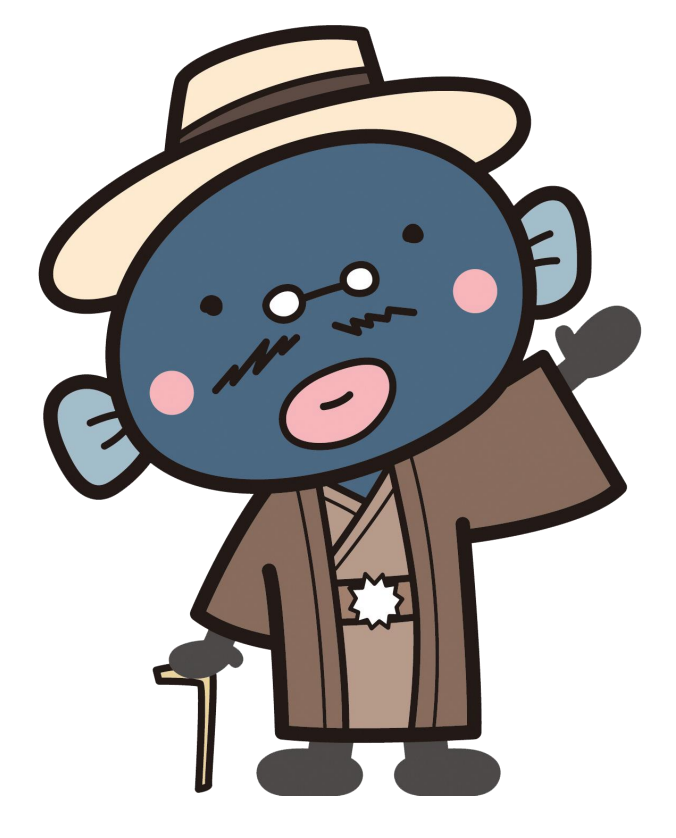

我孫子市選挙管理委員会事務局

目次

| ・ぴったりサービスを利用してオンライン申請をする ・・・・ | 1   |
|-------------------------------|-----|
| ・投票用紙等の請求を申請する ・・・・・・・・・・・    | ' 3 |
| ・マイナンバーカードの電子証明書について ・・・・・・   | 4   |
| ・申請者情報等を入力 ・・・・・・・・・・・・・・     | 5   |
| ・添付書類の登録かスマートフォンで電子署名を行う ・・・  | 9   |
| ・スマートフォンで電子署名を行う場合 ・・・・・・・・   | 10  |
| ・電子署名完了後について ・・・・・・・・・・・・     | 12  |

# ぴったりサービスを利用してオンライン申請をする

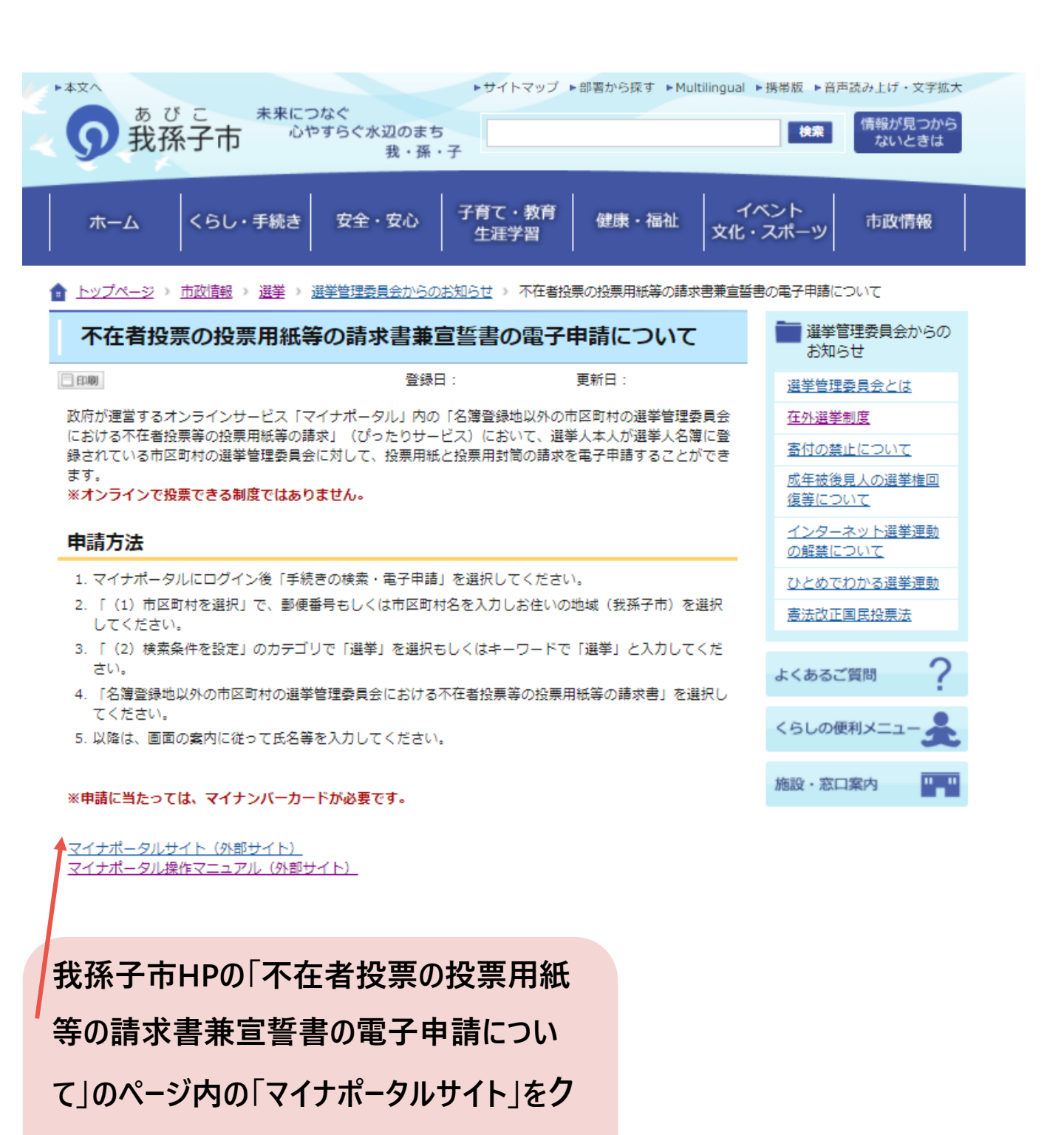

リックしてください。

### ①「手続の検索・電子申請」をクリック ジュナポータル

|   |    |                                     |          | ⊕ English ⑦ よくあるご質問                           | 2 ログイン |
|---|----|-------------------------------------|----------|-----------------------------------------------|--------|
|   |    | 一部サービスは、マイナンバーカードによ                 | るログインや電子 | 著名が必要となります。                                   |        |
| ( | Ø. | <b>手続の検索・電子申請</b><br>行政機関の手続の検索・申請  |          | <b>わたしの情報</b><br>所得・個人住民税の情報などの確認             |        |
|   | Ē  | <b>お知らせ</b><br>行政機関等からあなたへのお知らせ     | J        | <b>やりとり履歴</b><br>「わたしの情報」が行政機関間で<br>やりとりされた履歴 |        |
|   |    | <b>もっとつながる</b><br>e-Taxなど、外部サイトとの連携 |          |                                               |        |

②「千葉県 我孫子市」を入力する。

| 1 市区町村を選掛   | R 🐼 5  |    |  |
|-------------|--------|----|--|
| 郵便番号または市区町村 | 抱を入力   |    |  |
|             |        | 検索 |  |
| 千葉県         | ▼ 我孫子市 |    |  |

③「選挙」を選択し「この条件で検索」をクリック

| 東緊方法を選択      |           |                    |                                            |
|--------------|-----------|--------------------|--------------------------------------------|
| )カテゴリ ()キーワ  | 7— F      |                    |                                            |
| ウテゴリを選択(複数選折 | (可)       |                    |                                            |
| すべて選択 選択を    | 解除        |                    |                                            |
| □ 妊娠・出産      | □ 子育て     | □ 引越し・住まい          | <ul> <li>         就職・退職・労働     </li> </ul> |
| □ 高齢者・介護     | □ ご不幸     | □ 戸籍・住民票・印鑑<br>登録等 | □ 選挙                                       |
| 🗌 国民健康保険     | □ ごみ・環境保全 | □ 障がい者支援           | 健康・医療                                      |
|              |           |                    |                                            |

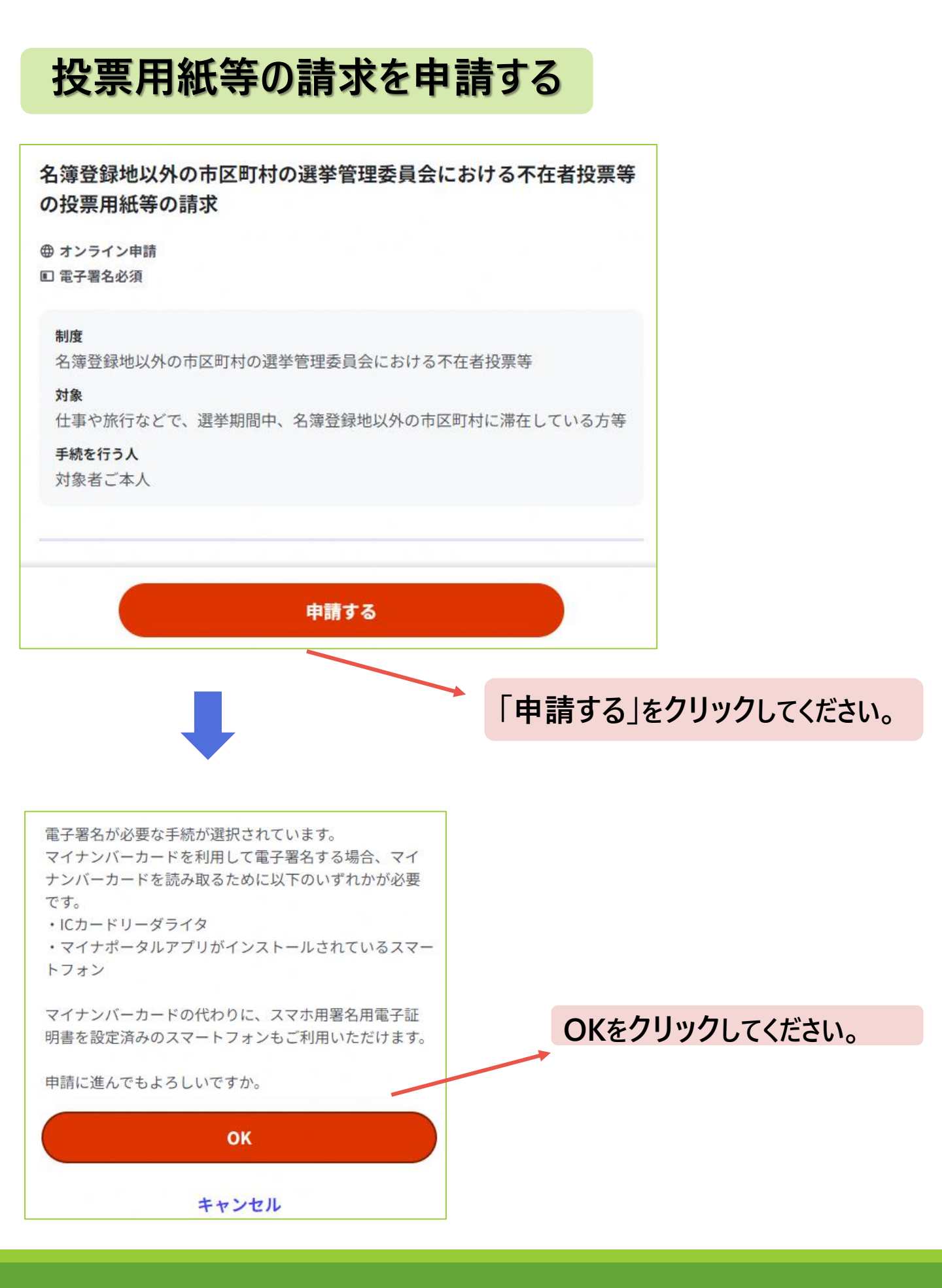

## マイナンバーカードの電子証明書について

| 2.ブラウザの種類・バージョン                                                                                                    |                                             |              |          |    |
|----------------------------------------------------------------------------------------------------|---------------------------------------------|--------------|----------|----|
| ⊘ 対応しています                                                                                                    |                                             |              |          |    |
| ※Microsoft EdgeのIEモードではマイナポータルアプリをご利用いただけません。                                                                                 |                                             |              |          |    |
| マイナポータルアプリがインストールされているスマートフォンを利用して電子署名<br>を行うことができます。<br>「スマートフォンを使用して電子署名する」場合はチェックを入れてください。                                 |                                             |              |          |    |
| 🔽 スアートフォンを使用して電子署名する                                                                                                    |                                             |              |          |    |
| 「スマー」シを使用して電子署名する」場合は、以下のどちらかを選択してくだ                                                                                          | (1)~(5) 5 つ(                                | の項目を見        | チェックしてくた | さし |
| こい。<br>スマホ用署名用電子証明書はAndroidの場合のみご利用可能です。                                                                                      |                                             |              |          |    |
| ● マイナンバーカード(物理カード)の電子証明書を使う                                                                                                   |                                             |              |          |    |
| ○ スマートフォンに設定したスマホ用電子証明書を使う                                                                                                    |                                             |              |          |    |
|                                                                                                    |                                             | .» <b>1.</b> |          |    |
| <b>3.プライベートブラウズモード</b><br>以下の状態だと、電子署名ができません。オフにしてご利用ください。                                                                    | 選択し( </td <td>53N°</td> <td></td> <td></td> | 53N°         |          |    |
| URLの右横に「シークレット」と表示されている。                                                                                                    |                                             |              |          |    |
| Image: Barby by - ピス     ×     +     -     □     ×       ←     →     C     Image: Barby by by by by by by by by by by by by b |                                             |              |          |    |
| ✓ ファイペートブラウズモードをオフにしている                                                                                                    |                                             |              |          |    |
| フライベートシラウズモードをオフにする方法 〇                                                                                                    |                                             |              |          |    |
| 5.電子署名に必要なもの                                                                                                    |                                             |              |          |    |
| お手元に揃っているかをご確認ください。                                                                                                    |                                             |              |          |    |
| マイナンバーカードの所持 🧭                                                                                                    |                                             |              |          |    |
| ▼イナンバーカードを持っている                                                                                                    |                                             |              |          |    |
| 3 署名用電子証明書の暗証番号が有効になっていること ⑦                                                                                                  |                                             |              |          |    |
| 証番号(パスワード)を覚えている。かつ、パスワードのロック(利用不<br>の制限)はかかっていない                                                                             |                                             |              |          |    |
| 4<br>マイナンバーカード読み取り環境 ⑦                                                                                                    |                                             |              |          |    |
| <ul><li>イナポータルアプリがインストールされているスマートフォンを持ってい</li><li>5</li></ul>                                                                 |                                             |              |          |    |
| ー<br>お使いの環境は動作環境を満たしていますので、電子署名必須の手続を申請でき<br>ます。                                                                              |                                             |              |          |    |
|                                                                                                    |                                             |              |          |    |
| 70.777                                                                                                    |                                             |              |          |    |
| ~~~~~~                                                                                                    |                                             |              |          |    |

## 申請者情報等を入力(1)

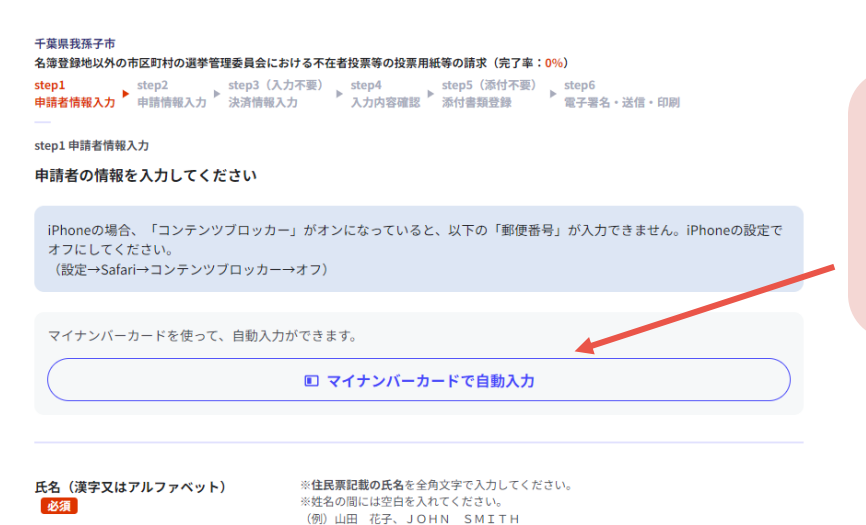

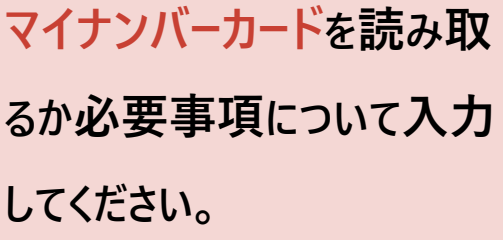

 $\mathbf{\uparrow}$ 

 連絡先は、電話番号・メールアドレスの両方、またはいずれかをご入力ください。

 電話番号
 半角数字で入力しください。

 メールアドレス
 半角英数字で入力してください。

 ※小文字のメールアドレスのあら対応。

 次へすずむ

試験 太郎

連絡先を入力してください。 申請に不備等ございましたら, 事務局より連絡します。 メールアドレスを入力すると, 事務局が申請を受理した際に システムから自動送信されます。

# 申請者情報等を入力(2)

| 不在者投票をする選挙(選挙期日)       | 選挙執行日 (年)                                                                                                    |                   |
|------------------------|----------------------------------------------------------------------------------------------------|-------------------|
|                        | 2023 •                                                                                                    | てた老地画をまて          |
|                        | 選挙執行日(月)                                                                                                    | 小社有奴示を9つ          |
|                        | 11                                                                                                    | 選挙をチェックして         |
|                        | 選挙執行日(日) ※本日以降の日付                                                                                                    | 選挙日を入力            |
|                        | 19 •                                                                                                    | 送手口を八刀            |
| <b>子去老奶菜去去了深处(深处在)</b> |                                                                                                    | してください。           |
| 个任者投票をする選挙(選挙名)        | 選挙名(同日の選挙の場合は、複数選択可) 2224                                                                                                    |                   |
|                        | □ 衆議院議員選挙                                                                                                    |                   |
|                        | 参議院議員選挙                                                                                                    |                   |
|                        | 都道府県知事選挙                                                                                                    |                   |
|                        | ▲ 都道府県議会議員選挙                                                                                                    |                   |
|                        | □ 市区町村長選挙                                                                                                    |                   |
|                        | ✓ 巾区町村議会議員選挙                                                                                                    |                   |
|                        |                                                                                                    |                   |
| 宣誓等                    | 宣誓等 必須                                                                                                    |                   |
|                        | 私は、選挙の当日、いずれかの不在者投票の事由(○仕事、学業、地域行事、冠<br>婚葬祭その他の用務に従事/○用事又は事故のため、投票所のある区域の外に外<br>出・旅行・滞在/○疾病、負傷、出産、老衰、身体障害等のため歩行が困難又は<br>刑事施設等に収容/○交通至難の局等に居住・滞在/○住所移転のため、本市町 | 宣誓等をチェック          |
|                        | 村以外に居住/○大災又は悪天候により投票所に行くことが困難)に該当する見<br>○ 送ってす。このことは、具実であることを誓い、不在者投票の投票用紙及び投票<br>用封筒の交付を請求します。なお、都道府県の議会の議員又は長の選挙におい                                        | して宣誓等の日を          |
|                        | て、公職選挙法(昭和25年法律第100号)第9条第3項の規定により当該選びの<br>選挙権を有する場合は、公職選挙法施行令(昭和25年政令第89号)第50条第5項<br>の規定により、引き続き当該都道府県の区域内に住所を有することの確認を申請<br>します。                            | <b>入力</b> してください。 |
|                        | 宣誓等の日(年) 必須                                                                                                    |                   |
|                        | 年 •                                                                                                    |                   |
|                        | 宣誓等の日(月) 必須                                                                                                    |                   |
|                        | 月                                                                                                    |                   |
|                        | 宣誓等の日(日) 必須                                                                                                    |                   |
|                        |                                                                                                    |                   |
|                        |                                                                                                    |                   |

# 申請者情報等を入力(3)

| (※ 次の1又は2を選択してくださ<br>い。) | <ul> <li>※ 次の1又は2を選択してください。</li> <li>④ 1.他の市区町村で不在者投票を行う</li> <li>○ 2.指定病院等で不在者投票を行う</li> <li>1の場合は不在者投票を行う市区町村名を記載してください(1を選択した場合)の必須)。</li> <li>○ 市</li> <li>2の場合は不在者投票を行う施設名を記載してください(2を選択した場合は必須)。</li> </ul> | 他の市町村で<br>不在者投票を<br>行う場合は,<br>1を選択し,<br>市町村名を |
|--------------------------|----------------------------------------------------------------------------------------------------|-----------------------------------------------|
| 方書がある場合は、方書まで記載してくださ     | 次へすすむ<br>郵便番号 必須                                                                                                    | 入力してください。                                     |
| い。<br>滞在地の住所(投票用紙等の送付先)  | ハイフンなし     郵便番号から自動入力       都道府県     必須                                                                                                    | 滞在先の住所を         入力してください。                     |
|                          | 市区町村 <b>必須</b> 番地以下 <b>必須</b>                                                                                                    |                                               |

入力内容の確認

| (※ 次の1又は2を選択してくださ | ※ 次の1又は2を選択してください。            |                  |
|-------------------|-------------------------------|------------------|
| (N <sub>o</sub> ) | 1.他の市区町村で不在者投票を行う             | 訂正               |
|                   | 1の場合は不在者投票を行う市区町村名を<br>合は必須)。 | 記載してください(1を選択した場 |
|                   | 〇〇市                           | 訂正               |
|                   | 2の場合は不在者投票を行う施設名を記載<br>必須)。   | してください(2を選択した場合は |
|                   |                               | 訂正               |
| 選挙管理委員会委員長        | 選挙管理委員会名委員長                   |                  |
|                   | 我孫子市                          | 訂正               |
|                   | 次へすすむ                         |                  |
|                   |                               |                  |
|                   | 1                             |                  |
|                   |                               |                  |
|                   |                               |                  |
|                   |                               |                  |
|                   |                               |                  |
|                   |                               |                  |
| 内容を確認し、次          | マヘ進んでください。                    |                  |

## 添付書類の登録かスマートフォンで電子署名を行う

#### 千葉県我孫子市

名簿登録地以外の市区町村の選挙管理委員会における不在者投票等の投票用紙等の請求(完了率:0%)

 step1
 step2
 step3 (入力不要)
 step4
 step5 (添付不要)
 step6

 申請告情報入力
 決済情報入力
 入力内容確認
 承付書類登録
 電子署名・送信・印刷

step6 電子署名・送信・印刷 ご自身のマイナンバーカードか、スマホ用電子証明書を設定済みのスマートフォンで電子署名を実施してください

電子署名には「暗証番号」が必要になります。暗証番号(パスワード)は、利用者様自身が設定した6~16ケタの英数字です。

暗証番号(パスワード)を5回間違えるとロックされるのでご注意ください。 マイナンバーカードをご利用の場合は、市区町村の窓口で解除の手続が必要となります。 スマホ用署名用電子証明書をご利用の場合は、マイナポータルアプリからパスワードの初期化を行ってください。

### スマートフォンで電子署名

#### 操作手順

- 1. スマートフォンでマイナポータルアプリを立ち上げ
- 2. 下の「電子署名して申請する」ボタンを押す
- 3. 表示されたQRコードをスマートフォンのマイナポータルアプリで読み取る
- 4. 画面の指示に従って、暗証番号(パスワード)を入力
- 5. パソコン画面において申請完了画面に自動で移動したことを確認

電子署名して申請する (スマートフォン)

step5電子署名・送信・印刷 電子署名用QRコード

お手持ちのスマートフォンのマイナポータルアプリを起動し、以下のQRコードを読み取ってください。

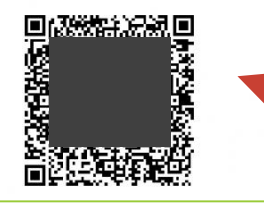

発行されたQRをマイナ ポータルで読み込み, 電子 署名します。 ※完了前にこの画面を閉 じてしまうと, QRが分から なくなり, 1から申請し直す ことになるので注意して下 さい。\_\_\_\_ スマートフォンで電子署名を行う場合(1)

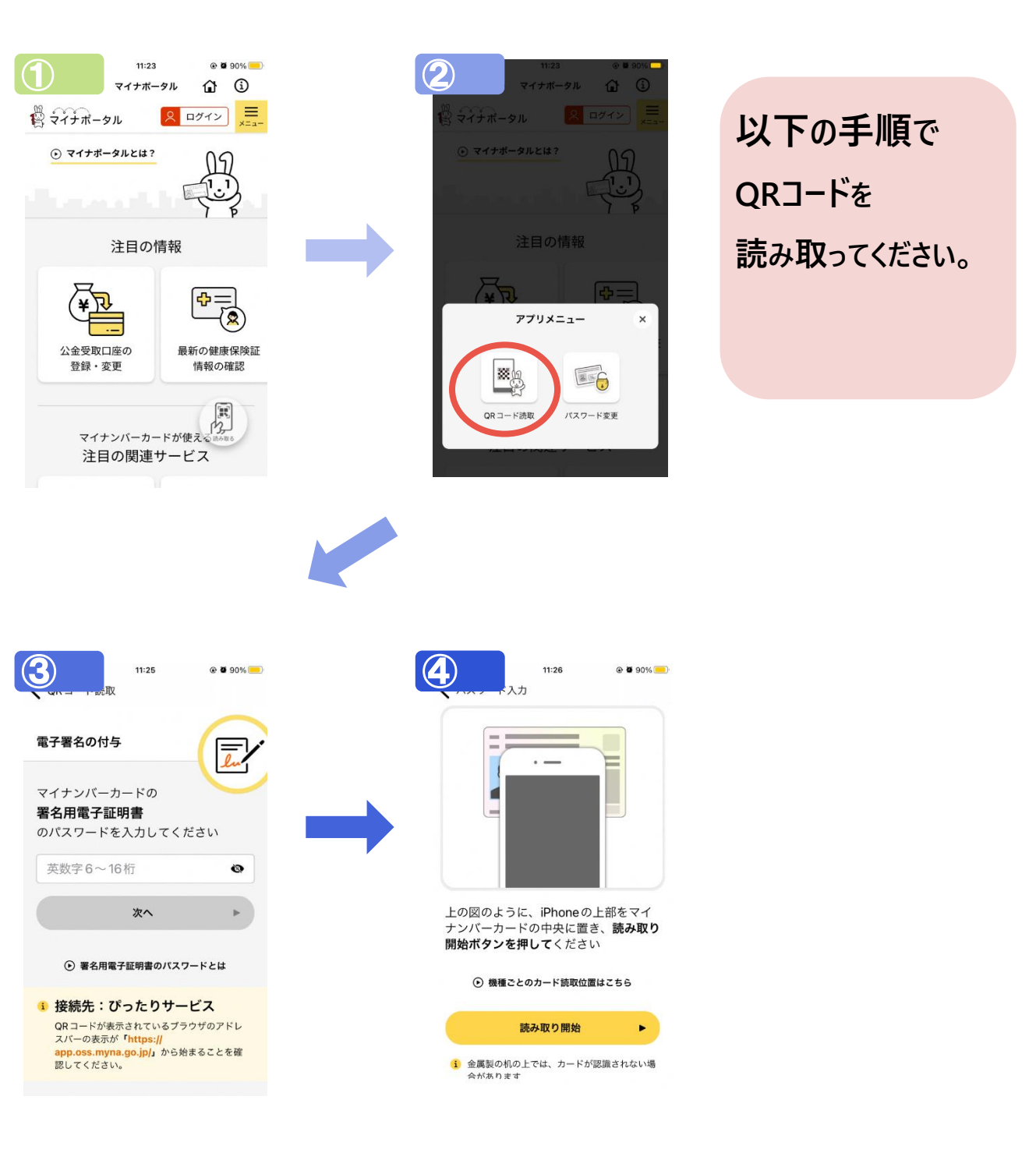

## スマートフォンで電子署名を行う場合(2)

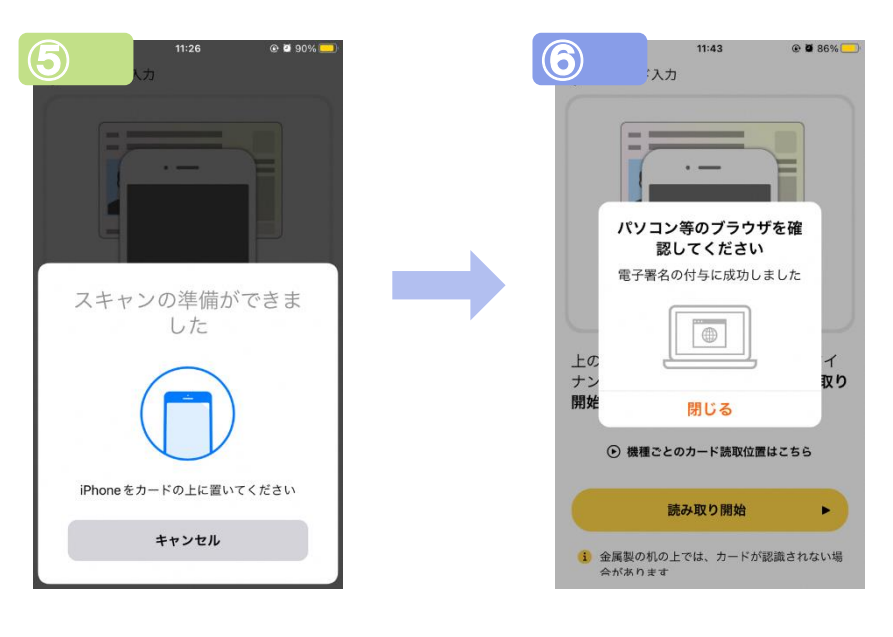

## 電子署名完了後について

#### 千葉県我孫子市

名簿登録地以外の市区町村の選挙管理委員会における不在者投票等の投票用紙等の請求(完了率:100%)

### 申請完了

### 申請を正しく受け付けました

step1申請者情報入力でメールアドレスを入力していた場合、受付完了の通知をお送りしていますのでご確認ください

| 申請先窓口                                                                           |      |
|---------------------------------------------------------------------------------|------|
| 千葉県 我孫子市                                                                        | 控えを  |
| 今回申請された手続                                                                       |      |
| 名簿登録地以外の市区町村の選挙管理委員会における不在者投票等 名簿登録地以外の市区町村の選挙管理委員会における不<br>在者投票等の投票用紙等の請求      | ードする |
| 受付番号                                                                            |      |
| 230706060615492                                                                 | できます |
|                                                                                 |      |
|                                                                                 |      |
| P調様式の控え(PDF形式)あよび申請データ(CSV形式)のダウンロート                                            |      |
| ■請様式の控え(PDF形式)および申請完了後の申請データ(CSV形式)をダウンロードできます。                                 |      |
| ファイルを保存いただくことを推奨いたします。                                                          |      |
| 次回も同じ手続を申請する場合や、再申請が必要になった場合、こちらでダウンロードした申請データ(CSV形式)をご利用<br>できますので大切に保存してください。 |      |

申請書類の 控えをダウンロ ードすることが できます。